# FEDEX MARSH RIGHTSUM<sup>®</sup> INSURED UI 2020 UPDATES REFERENCE GUIDE

## LANDING PAGE

(After clicking the 'Registration Link' in the Registration Email)

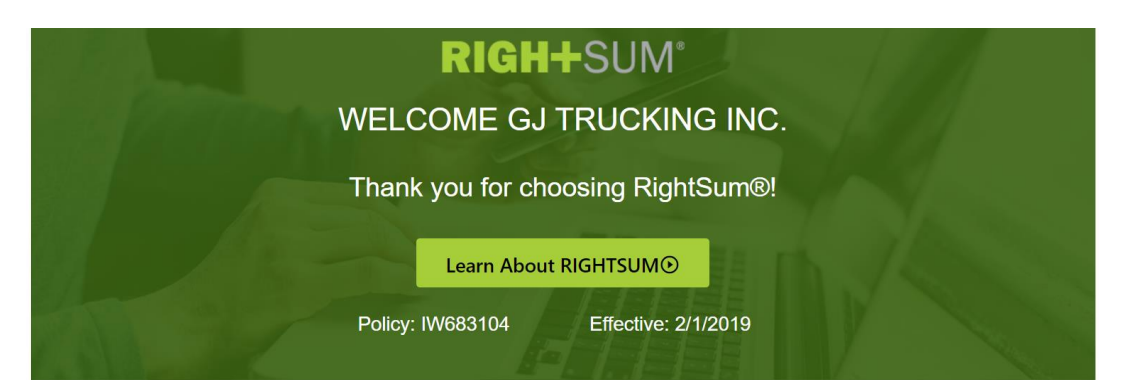

## Setting up your RightSum® profile is as easy as 1, 2, 3

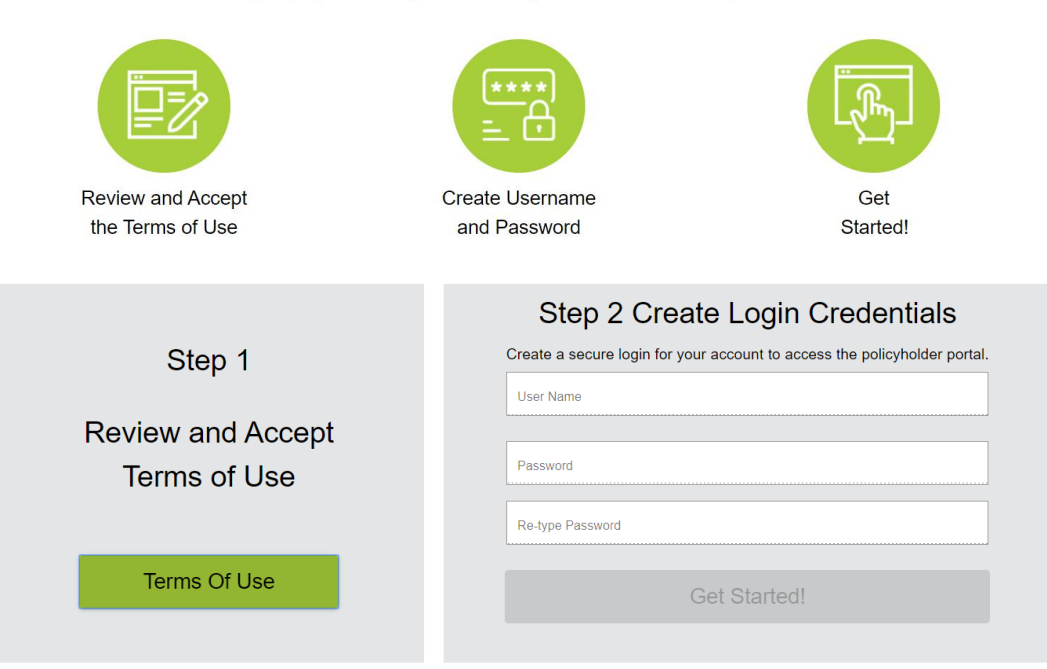

## **PASSWORD REQUIREMENTS**

(Will appear when they click on the 'Password' field and a green checkmark will appear next to each as they type and use each requirement)

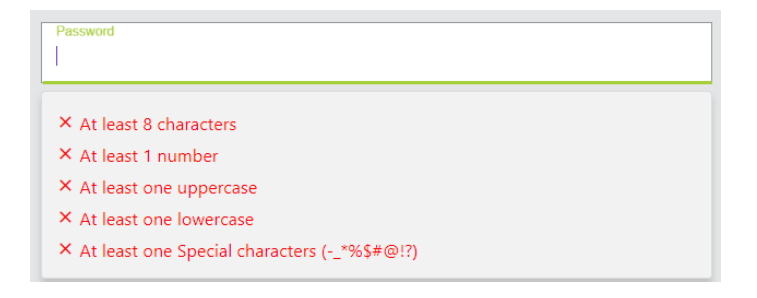

## DASHBOARD ONCE LOGGED IN

- Notices Important notifications from InsurePay or Carrier
- Pending Actions Action items the insured must complete before entering payrolls
- Policies The 5 most recent policies will be listed here
- Payrolls The 5 most recent payrolls submitted will be listed here

| J TRUCKING INC.                               |                                          |                                      |                                  |                 |                                                                                            | Dashboard |
|-----------------------------------------------|------------------------------------------|--------------------------------------|----------------------------------|-----------------|--------------------------------------------------------------------------------------------|-----------|
| Notices                                       |                                          |                                      | Pending                          | Actions         |                                                                                            |           |
| lease review these important notices          | S                                        |                                      | Please complet<br>actions may pr | e any pending a | actions as soon as possible. Outstanding<br>entering payrolls. For more help, please click |           |
| Date Description                              |                                          |                                      | here.                            |                 |                                                                                            |           |
|                                               |                                          |                                      | Description                      |                 |                                                                                            |           |
|                                               |                                          |                                      | IW683104 2/*                     | I/2019 Complet  | e Employees Setup                                                                          |           |
|                                               |                                          |                                      | IW683104 2/1                     | I/2019 Complet  | e Banking Setup                                                                            |           |
| Policies                                      |                                          |                                      |                                  |                 |                                                                                            |           |
| These are your last five policies. Click on a | policy row to Enter Payrolls. For more h | elp, please click <mark>here.</mark> |                                  |                 |                                                                                            |           |
|                                               |                                          |                                      | Fundantian                       | Status          | Carrier                                                                                    |           |
| Policy Number Type                            | 8                                        | Effective                            | Expiration                       | otatus          |                                                                                            |           |
| Policy Number Type                            | e<br>kers Comp                           | Effective<br>2/1/2019                | 2/1/2020                         | Setup           | RIGHTSUM - FEDEX                                                                           |           |
| Policy Number Type<br>IW683104 Wor            | e<br>kers Comp                           | Effective<br>2/1/2019                | 2/1/2020                         | Setup           | RIGHTSUM - FEDEX                                                                           |           |

## **PENDING ACTIONS**

- Anything listed under this section will need to be completed prior to reporting payrolls, so this is the most important section for insureds to pay attention to.
- Pending Action emails will be sent to the insured as reminders

## PENDING ACTIONS - IMMEDIATE ACTION REQUIRED

Thank you for choosing the RIGHTSUM® – Protective Insurance pay-as-you-go premium billing program! Several steps still need to be completed before you can report payroll. Failure to complete these steps may result in cancellation of your RIGHTSUM® – Protective Insurance policy.

Business Name: GJ TRUCKING INC. Policy Number: IW683104 Effective Date: 02/01/2019 Carrier: PROTECTIVE INSURANCE COMPANY -- FEDEX

Using the userid and password you created previously, please login in to your RIGHTSUM® – Protective Insurance account. The outstanding steps will be displayed in the Pending Actions section on the Dashboard page once you login.

Click here to complete the pending actions.

Thank you. RIGHTSUM® – Protective Insurance Support

## **POLICY SPECIFIC PAGES & MENU**

- By clicking on a policy under the 'Policies' section, or when clicking on an item under the 'Pending Actions' section, the insured will be taken to the policy specific page/menu:
- Menu Selections (left hand side of the screen)
  - o Enter Payrolls
  - o View Payroll Reports
  - o Manage Employees
  - o <u>Manage Policy Settings</u>
  - o Manage Notifications
  - o <u>View Messages</u>
  - o <u>View Documents</u>
  - o View Rating Report

#### **ENTER PAYROLLS**

- Enter Payrolls, Upload Payrolls or Report Zero Payrolls
- If Zero Payrolls is selected, the insured will select from a drop-down list of reasons (Holidays, Off Season, Vacation, Other). If 'Other' is selected, the insured must type a reason.

| GJ TRUCKING INC.                         |                   |                                     |                    |                  |        |              |                | Ente             | r Payroll 🕕      |
|------------------------------------------|-------------------|-------------------------------------|--------------------|------------------|--------|--------------|----------------|------------------|------------------|
| Enter Payrolls                           | EIN               | Policy Number                       | Effective          | Expiration       | Status | Туре         | Payroll        | Carrier          | Frequency        |
| View Payroll Reports<br>Manage Employees | 26-1336902        | IW683104                            | 2/1/2019           | 2/1/2020         | Active | Workers Comp | Self-Reporting | RIGHTSUM - FEDEX | Monthly          |
| Manage Policy Settings                   | This page is when | e you will enter or upload payroll. | For more help, ple | ease click here. |        |              |                |                  |                  |
| Manage Notifications                     | Upload Payroll    |                                     |                    |                  |        |              |                |                  | Define Pay Types |
| View Messages                            |                   |                                     |                    |                  |        | Status       |                | Check Date       | Gross Pay        |
| View Documents                           |                   |                                     |                    |                  |        |              |                |                  |                  |
| View Rating Report                       | Enter Payroll     | Zero Payroll                        |                    |                  |        | LATE         |                | 2/28/2019        | \$0.00           |
|                                          |                   |                                     |                    |                  |        | LATE         |                | 3/31/2019        | \$0.00           |
|                                          |                   |                                     |                    |                  |        | LATE         |                | 4/30/2019        | \$0.00           |
|                                          |                   |                                     |                    |                  |        | LATE         |                | 5/31/2019        | \$0.00           |

• Insured will enter total payroll and then complete the details for each employee based on the pay categories they selected. See '<u>Define Pay Types</u>' for pay categories that will be shown on this page.

| GJ TRUCKING INC.                               |                            |                 |           |               |        |                       |                |          | Enter       | Payroll 🕕 |
|------------------------------------------------|----------------------------|-----------------|-----------|---------------|--------|-----------------------|----------------|----------|-------------|-----------|
| Enter Payrolls                                 | EIN                        | Policy Number   | Effective | Expiration \$ | Status | Туре                  | Payroll        | C        | Carrier     | Frequency |
| View Payroll Reports<br>Manage Employees       | 26-1336902                 | IW683104        | 2/1/2019  | 2/1/2020      | Active | Workers Comp          | Self-Reporting | RIGHTS   | SUM - FEDEX | Weekly    |
| Manage Policy Settings<br>Manage Notifications | Choose a date<br>4/11/2019 |                 |           |               |        | Ē                     |                |          |             |           |
| View Messages                                  |                            |                 |           |               |        |                       |                |          |             |           |
| View Documents                                 | Enter Total Pa<br>\$ 0.00  | ayroll Amount   |           |               |        | Difference<br>\$ 0.00 |                |          |             |           |
| View Rating Report                             | EMP#                       | FIRST NAME      | LAST NAME | CLASS CODE-   | STATE  | SUBTOTAL              | WAGE           | OVERTIME | TIPS        |           |
|                                                | OFF001                     | Elaine          | Benes     | 7219-AL       |        | \$0.00                | \$ 0.00        | \$ 0.00  | \$ 0.00     | _         |
|                                                | 2                          | GEORGE          | COSTANZA  | 7219-AL       |        | \$0.00                | \$ 0.00        | \$ 0.00  | \$ 0.00     | _         |
|                                                | 1                          | COSMO           | KRAMER    | 7219-AL       |        | \$0.00                | \$ 0.00        | \$ 0.00  | \$ 0.00     |           |
|                                                | 3                          | UNCLE           | LEO       | 7219-AL       |        | \$0.00                | \$ 0.00        | \$ 0.00  | \$ 0.00     | _         |
|                                                | Save For Late              | r Submit Cancel |           |               |        |                       |                |          |             |           |

#### **VIEW PAYROLL REPORTS**

• Displays all payrolls completed to-date.

| GJ TRUCKING INC.                         |                   |               |                   |                    |                   |                  |                  |          |        |                 |                  |                          | View Pa   | ayrolls 🕕      |
|------------------------------------------|-------------------|---------------|-------------------|--------------------|-------------------|------------------|------------------|----------|--------|-----------------|------------------|--------------------------|-----------|----------------|
| Enter Payrolls                           | EIN               | P             | olicy Number      | E                  | Effective         | Expiration       | Status           | Ту       | rpe    | Payro           | oll              | Carrie                   | r         | Frequency      |
| View Payroll Reports<br>Manage Employees | 26-1336902        | IV            | W683104           |                    | 2/1/2019          | 2/1/2020         | Active           | Worker   | s Comp | Self-Rep        | orting           | RIGHTSUM -               | FEDEX     | Monthly        |
| Manage Policy Settings                   | This is a view o  | of all payrol | ls received to-da | e.                 |                   |                  |                  |          |        |                 |                  |                          |           |                |
| Manage Notifications                     | All               | E             | By Schedule       |                    |                   |                  |                  |          |        |                 |                  |                          |           |                |
| View Documents                           | Processed<br>Date | EMPS          | Check<br>Date     | Subject<br>Payroll | Exempt<br>Payroll | Total<br>Payroll | Total<br>Premium | Released | Billed | Reference<br>ID | Last<br>Response | Last<br>Response<br>Code | Completed | Status         |
| View Rating Report                       | 1/6/2020          | 4             | 2/28/2019         | \$0.00             | \$0.00            | \$0.00           | \$0.00           | 1/6/2020 |        |                 |                  |                          |           | PendingACH     |
|                                          | 1/6/2020          | 4             | 3/31/2019         | \$3,000.00         | \$0.00            | \$3,000.00       | \$219.30         |          |        |                 |                  |                          |           | PendingRelease |
|                                          | 4                 |               |                   |                    |                   |                  |                  |          |        |                 |                  |                          |           | ► F            |

#### **MANAGE EMPLOYEES**

- Verify officers (note that if any changes to the officer(s) need to be made we advise the insured to contact Marsh.
- Add and edit employees or upload employees
- Verbiage about how to classify employees (drivers & helpers vs. clerical) is added to the 'Employees' sub-section (2<sup>nd</sup> Screenshot)
- During the initial registration, the insured will need to review and confirm all employees via the yellow button below. This button will not appear on this page after the initial review & confirmation.

| GJ T                         | RUCKING INC.                                      |                                                 |                                                    |                                          |                                            |                                 |                                            |                                             |                                           | Employee                     |
|------------------------------|---------------------------------------------------|-------------------------------------------------|----------------------------------------------------|------------------------------------------|--------------------------------------------|---------------------------------|--------------------------------------------|---------------------------------------------|-------------------------------------------|------------------------------|
| Enter Payrolls               |                                                   | EIN                                             | Policy Number                                      | Effective                                | Expiration                                 | Status                          | Туре                                       | Payroll                                     | Carrier                                   | Frequency                    |
| View Payroll F               | Reports<br>loyees                                 | 26-1336902                                      | IW683104                                           | 2/1/2019                                 | 2/1/2020                                   | Setup                           | Workers Comp                               | Self-Reporting                              | RIGHTSUM - FEDE                           | X Monthly                    |
| Manage Polic                 | y Settings                                        | Manage your employe                             | es and make sure the cor                           | rect state and class c                   | ode is assigned to eacl                    | h employee. For n               | nore help, please click h                  | ere.                                        |                                           |                              |
| Manage Notif<br>View Message | fications                                         | Review/Confi<br>Click here wh                   | irm all employee informat<br>ien review completed. | tion.                                    |                                            |                                 |                                            |                                             |                                           |                              |
| View Docume                  | ents                                              | Verify Employee(0                               | Owner/Officer(1)                                   | Employees(0)                             | Subcontractors(                            | D)                              |                                            |                                             |                                           | Upload Employee Here         |
| View Rating R                | leport                                            | Please verify that each please contact Marsh    | n officer of your business i<br>at 866-814-7515.   | is listed below and th                   | at the appropriate state                   | e and class code                | is assigned to each offic                  | cer. This is the informati                  | on on file with Marsh. Should             | any changes need to be made, |
|                              |                                                   | New Delete                                      | Hide Unhid                                         | ie Include                               | Exclude                                    |                                 |                                            | Show All Employe                            | esSearch                                  |                              |
|                              |                                                   | Employee#                                       | First Name                                         | Last Name                                | Employee Type                              | Class Code                      | -State Hide                                | Min                                         | Max Excl/l                                | ncl Created On               |
|                              |                                                   | OFF001                                          | Elaine                                             | Benes                                    | Officer                                    | 7219 - AL                       | No                                         | \$44,200.00                                 | \$176,800.00 Inclu                        | ded 12/31/2019               |
|                              |                                                   |                                                 |                                                    |                                          |                                            |                                 |                                            |                                             | tems per page: <u>10 💌</u>                | 1-1of1 < >                   |
| Manage<br>Verify             | your employees and in Employee(0) O               | make sure the correct                           | state and class code i<br>imployees(3)             | s assigned to eac<br>subcontractors(0    | h employee. For mo                         | ore help, please                | e click here.                              |                                             |                                           | Upload Employee Here         |
| Make su<br>dispatch          | re the correct state ar<br>ed. For clerical emplo | nd class code is assign<br>yees, the Workers Co | ned to each employee<br>mpensation state is th     | e. For drivers and<br>ne location of the | helpers, the Worke<br>employees office. It | rs Compensati<br>f you have any | on state must be ba<br>questions, please c | used on the location<br>ontact Marsh at 866 | of the station out of whic<br>8-814-7515. | h the employee is            |
| New                          | Delete                                            | Hide Unhide                                     |                                                    |                                          |                                            |                                 | Show All Employee                          | s                                           | Search                                    |                              |
|                              | Employee#                                         | First Name                                      | Last N                                             | ame                                      | Employee Type                              | e                               | Class Code-S                               | tate                                        | Hide                                      | Created On                   |
|                              | 1                                                 | COSMO                                           | KRAM                                               | ER                                       | Regular                                    |                                 | 7219 - AL                                  |                                             | No                                        | 1/6/2020                     |
|                              | 2                                                 | GEORGE                                          | COSTA                                              | ANZA                                     | PartTime                                   |                                 | 7219 - AL                                  |                                             | No                                        | 1/6/2020                     |
|                              | 3                                                 | UNCLE                                           | LEO                                                |                                          | Seasonal                                   |                                 | 7219 - AL                                  |                                             | No                                        | 1/6/2020                     |
|                              |                                                   |                                                 |                                                    |                                          |                                            |                                 |                                            | Items per                                   | page: <u>10 <del>-</del></u> 1            | - 3 of 3 🖌 📏                 |

2020 FedEx Marsh RightSum Insured User Interface Updates

#### **MANAGE POLICY SETTINGS**

Here the insured can update how they report payrolls (self-reporting vs. payroll provider), payroll frequency and ACH information. •

| GJ TRUCKING INC.                                             |                                   |                                                   |                             |                       |                |                             |                               | Polic                                 | y Setting 🕕 |
|--------------------------------------------------------------|-----------------------------------|---------------------------------------------------|-----------------------------|-----------------------|----------------|-----------------------------|-------------------------------|---------------------------------------|-------------|
| Enter Payrolls                                               | EIN                               | Policy Number                                     | Effective                   | Expiration            | Status         | Туре                        | Payroll                       | Carrier                               | Frequency   |
| View Payroll Reports Manage Employees Manage Policy Settings | 26-1336902                        | IW683104                                          | 2/1/2019                    | 2/1/2020              | Active         | Workers Comp                | Self-Reporting                | RIGHTSUM - FEDEX                      | Weekly      |
| Manage Notifications<br>View Messages                        | Specify whether                   | you will enter your payrolls di<br>Self-Reporting | rectly using this portal (S | ielf-Reporting) or if | your payroll c | ompany will report your pay | rolls on your behalf (Payroll | Provider). For more help, please clic | ck here.    |
| View Documents<br>View Rating Report                         |                                   |                                                   |                             | Use Payroll F         | rovider        |                             |                               |                                       |             |
| 2                                                            | Create your sch                   | edule based on how often you                      | want to report your payr    | roll. For more help,  | please click t | ere.                        |                               |                                       |             |
|                                                              | Payroll Frequen                   | cy: Weekly                                        |                             | Edit Schedul          | e              |                             |                               |                                       |             |
|                                                              |                                   |                                                   |                             |                       |                |                             |                               |                                       |             |
|                                                              | Enter the ACH p<br>Payment Method | ayment information for paying                     | your premiums.              |                       |                |                             |                               |                                       |             |
|                                                              | Account Holder<br>Routing Number  | Name: Elaine Benes<br>: 011175212                 |                             | Edit Paymen           | t Method       |                             |                               |                                       |             |
|                                                              | Account Numbe                     | r:                                                |                             |                       |                |                             |                               |                                       |             |

## **MANAGE NOTIFICATIONS**

• Here the insured can assign different individuals (or the same) to receive specific notifications.

| GJ TRUCKING INC.     |                      |                                  |                             |                        |                  |                                    |                                 |                  | Notification 💷 |
|----------------------|----------------------|----------------------------------|-----------------------------|------------------------|------------------|------------------------------------|---------------------------------|------------------|----------------|
| Enter Payrolls       | EIN                  | Policy Number                    | Effective                   | Expiration             | Status           | Туре                               | Payroll                         | Carrier          | Frequency      |
| View Payroll Reports | 26-1336902           | IW683104                         | 2/1/2019                    | 2/1/2020               | Active           | Workers Comp                       | Self-Reporting                  | RIGHTSUM - FEDEX | Monthly        |
| Manage Employees     | This page allows you | to create new recipients and a   | usian who want to receive t | he various potificatio | ons in navroll r | minders hilling notices atc.       | or more help, please click here |                  |                |
| Manage Notifications | This page allows you | a to create new recipients and a | ssign who want to receive t | ne vanous nouncau      | ons les payron i | entituders, binning houces, etc. i | or more neip, please click neit |                  |                |
| View Messages        | Recipients           | Notifications                    |                             |                        |                  |                                    |                                 |                  |                |
| View Documents       | Notifications        |                                  |                             |                        |                  |                                    |                                 |                  |                |
| View Rating Report   | Manage who will red  | ceive each type of notification. |                             |                        |                  | Email                              | Text                            |                  | Action         |
|                      |                      |                                  |                             |                        |                  | LIIKA                              |                                 |                  | , 600          |
|                      | Bank Retur           | n 🔁                              |                             |                        |                  |                                    |                                 |                  | +              |
|                      | Elaine Benes         |                                  |                             |                        |                  | $\checkmark$                       |                                 |                  | ∕∎             |
|                      | Billing              |                                  |                             |                        |                  |                                    |                                 |                  | Đ              |
|                      | Elaine Benes         |                                  |                             |                        |                  | $\checkmark$                       |                                 |                  | / 1            |
|                      | Employee             | Slassification A                 |                             |                        |                  |                                    |                                 |                  | Đ              |
|                      | Employee C           |                                  |                             |                        |                  | ,                                  |                                 |                  | . =            |
|                      | claine belles        |                                  |                             |                        |                  | ~                                  |                                 |                  | / •            |
|                      | Late Payrol          | I <b>O</b>                       |                             |                        |                  |                                    |                                 |                  | Đ              |
|                      | Elaine Benes         |                                  |                             |                        |                  | $\checkmark$                       |                                 |                  | / 1            |
|                      | Min/Max Pro          | emium Adjustment                 | 0                           |                        |                  |                                    |                                 |                  | Ð              |
|                      | Elaine Benes         |                                  |                             |                        |                  | ~                                  |                                 |                  | / 1            |
|                      | Owner Offic          | er Minimum Statue                | 0                           |                        |                  |                                    |                                 |                  | Đ              |
|                      |                      | Ser minimum Status               | -                           |                        |                  |                                    |                                 |                  | <i>≥</i> =     |
|                      | cianie Benes         |                                  |                             |                        |                  | ×                                  |                                 |                  |                |
|                      | Payroll Ren          | ninder                           |                             |                        |                  |                                    |                                 |                  | Đ              |
|                      | Elaine Benes         |                                  |                             |                        |                  | $\checkmark$                       |                                 |                  | / 1            |
|                      |                      |                                  |                             |                        |                  |                                    |                                 |                  |                |

#### **VIEW MESSAGES**

- This will display any notifications that have been sent to the insured regarding the specific policy (emails and text messages).
- User can search by week, month, quarter or year.

| GJ TRUCKING INC.                                  |                             |                                                                    |                          |                      |               |                             |                              | М                                    | essages 🕕          |
|---------------------------------------------------|-----------------------------|--------------------------------------------------------------------|--------------------------|----------------------|---------------|-----------------------------|------------------------------|--------------------------------------|--------------------|
| Enter Payrolls                                    | EIN                         | Policy Number                                                      | Effective                | Expiration           | Status        | Туре                        | Payroll                      | Carrier                              | Frequency          |
| View Payroll Reports<br>Manage Employees          | 26-1336902                  | IW683104                                                           | 2/1/2019                 | 2/1/2020             | Active        | Workers Comp                | Self-Reporting               | RIGHTSUM - FEDEX                     | Monthly            |
| Manage Policy Settings                            | This is a list of no        | tifications that have been sent r                                  | elated to this policy. Y | /ou can specify a ti | meframe for t | he notifications and search | for specific words in the no | tification subject. For more help, p | blease click here. |
| Manage Notifications View Messages View Documents | Week                        |                                                                    |                          | •                    |               | Search in Messages          |                              |                                      | Search             |
| View Rating Report                                | Subject                     |                                                                    |                          | Туре                 |               |                             | Sent                         |                                      |                    |
|                                                   | RIGHTSUM® -                 | - Protective Insurance   Active F                                  | Policy Notification      | Email                |               |                             | 1/6/202                      | 20 01:28 PM                          |                    |
|                                                   | RIGHTSUM® -<br>Compensation | - Protective Insurance Pay-As-`<br>Billing Program - Register Toda | You-Go Workers<br>IV     | Email                |               |                             | 1/6/202                      | 20 03:11 AM                          |                    |

### **VIEW DOCUMENTS**

• Here the insured can view the documents signed during registration and ACH setup.

| GJ TRUCKING INC.                         |                   |                               |                      |                     |         |                   |                | Do               | cuments 🕕  |
|------------------------------------------|-------------------|-------------------------------|----------------------|---------------------|---------|-------------------|----------------|------------------|------------|
| Enter Payrolls                           | EIN               | Policy Number                 | Effective            | Expiration          | Status  | Туре              | Payroll        | Carrier          | Frequency  |
| View Payroll Reports<br>Manage Employees | 26-1336902        | IW683104                      | 2/1/2019             | 2/1/2020            | Active  | Workers Comp      | Self-Reporting | RIGHTSUM - FEDEX | Monthly    |
| Manage Policy Settings                   | This page display | ys any documents which have b | een uploaded by your | carrier or provided | by you. |                   |                |                  |            |
| Manage Notifications                     |                   |                               |                      |                     |         |                   |                |                  |            |
| View Messages                            | Document          |                               |                      |                     |         | Description       |                | Туре             | Check Date |
| View Documents<br>View Rating Report     | PrivacyNotice     | Default_IW683104_20200103_    | 131144.pdf           |                     |         | Accepted agreemen | t              | Agreement        | 1/3/2020   |
|                                          | StandardInsur     | edACHAgreement_IW683104_      | 20200106_114144.pd   |                     |         | Accepted agreemen | t              | Agreement        | 1/6/2020   |
|                                          | StandardTerm      | sofUse_IW683104_20200103_     | 131145.pdf           |                     |         | Accepted agreemen | t              | Agreement        | 1/3/2020   |

#### **VIEW RATING REPORT**

• This is where the insured can view the state(s), class code(s) and net rate(s) associated with the policy.

| GJ TRUCKING INC.                         |                        |                                |                     |                |               |              |                |                  | Rating 🕕          |
|------------------------------------------|------------------------|--------------------------------|---------------------|----------------|---------------|--------------|----------------|------------------|-------------------|
| Enter Payrolls                           | EIN                    | Policy Number                  | Effective           | Expiration     | Status        | Туре         | Payroll        | Carrier          | Frequency         |
| View Payroll Reports<br>Manage Employees | 26-1336902             | IW683104                       | 2/1/2019            | 2/1/2020       | Active        | Workers Comp | Self-Reporting | RIGHTSUM - FEDEX | Monthly           |
| Manage Policy Settings                   | This is the rating inf | ormation for your policy as pr | ovided by your insu | rance carrier. |               |              |                |                  |                   |
| Manage Notifications                     |                        |                                |                     |                |               |              |                |                  |                   |
| View Messages                            |                        | 7                              |                     |                |               |              |                |                  |                   |
| View Documents                           | Class Code             | Class Code Descript            | tion                | Esti           | mated Payroll | Base Rate    | Base Premium   | Net Rate         | Net Rate Premium  |
| View Rating Report                       | 7219                   |                                |                     |                | \$0.00        | 7.3100       | \$0.00         | 7.3100           | \$0.00            |
|                                          |                        |                                |                     |                | \$0.00        |              | \$0.00         |                  | \$0.00            |
|                                          |                        |                                |                     | TOTAL          |               |              | \$0.00         |                  | \$0.00            |
|                                          |                        |                                |                     |                |               |              |                |                  |                   |
|                                          |                        |                                |                     |                |               |              |                | Polie            | cy Totals: \$0.00 |

## **BILLING HISTORY**

(Header section, next to RightSum Logo)

• Here the insured can view all billing transactions. By clicking on the reference ID hyperlink, the insured can view the invoice.

| RIGH+SUM         | BILLIN                  | IG HISTORY                                                              | For Help, click here.<br>For Additional Support, Call: (866) 951-54 | 169 or 🚩               |                      | 🗘 💄 <sup>elaine</sup> 🖵 |
|------------------|-------------------------|-------------------------------------------------------------------------|---------------------------------------------------------------------|------------------------|----------------------|-------------------------|
| GJ TRUCKING INC. |                         |                                                                         |                                                                     |                        |                      | Billing History         |
| Billing History  | This page lists past bi | lling invoices. The most recent invoice is at the top. The reference nu | umber is a link which will open a copy of the invoice. For more he  | lp, please click here. |                      |                         |
|                  | Processed Date          | Reference ID                                                            | Policy Number                                                       | Successful             | Amount               | Status                  |
|                  | 1/7/2020                | 1969472                                                                 | IW683104                                                            | NO                     | \$219.30             | PENDING                 |
|                  |                         |                                                                         |                                                                     |                        | Items per page: 10 - | 1-1 of 1 < >            |

|                                          |                                    |                                    |                                                      |                           |                     | 9                                          | STATEM                              | IENT                                   |
|------------------------------------------|------------------------------------|------------------------------------|------------------------------------------------------|---------------------------|---------------------|--------------------------------------------|-------------------------------------|----------------------------------------|
|                                          |                                    |                                    | REFERENC                                             | E                         | 196                 | 9472                                       |                                     |                                        |
|                                          |                                    |                                    | STATUS DA                                            | TE:                       | 1/7/                | 2020                                       |                                     |                                        |
|                                          |                                    |                                    | POLICY #:                                            |                           | IW6                 | 83104                                      |                                     |                                        |
|                                          |                                    |                                    | CUSTOMER                                             | <b>!:</b>                 | GJ T                | RUCKING IN                                 | NC.                                 |                                        |
|                                          |                                    |                                    |                                                      |                           | 6133                | 3 PIMENTA                                  | AVE                                 |                                        |
|                                          |                                    |                                    |                                                      |                           | LAKI                | EWOOD, AL                                  | 90712                               |                                        |
|                                          |                                    |                                    |                                                      |                           |                     |                                            |                                     |                                        |
|                                          |                                    |                                    | PHONE:                                               |                           | 562-                | -634-4575                                  |                                     |                                        |
| DETAIL                                   |                                    |                                    | PHONE:                                               |                           | 562-                | -634-4575                                  |                                     |                                        |
| DETAIL                                   | BEGIN DATE                         | END DATE                           | PHONE:<br>CHECK DATE                                 | PAYR                      | 562-<br>OLL         | -634-4575<br>PREMIUM                       | DESCRIPTION                         | CHARGE                                 |
| DETAIL<br>POLICY<br>IW683104             | BEGIN DATE 2/1/2019                | END DATE<br>2/28/2019              | PHONE:<br>CHECK DATE<br>2/28/2019                    | PAYR<br>\$0.00            | 562-<br>OLL         | •634-4575<br>PREMIUM<br>\$0.00             | DESCRIPTION                         | CHARGE<br>\$0.00                       |
| DETAIL<br>POLICY<br>IW683104<br>IW683104 | BEGIN DATE<br>2/1/2019<br>3/1/2019 | END DATE<br>2/28/2019<br>3/31/2019 | PHONE:<br>CHECK DATE<br>2/28/2019<br>3/31/2019       | PAYR<br>\$0.00<br>\$3,00  | 562-<br>OLL<br>0.00 | •634-4575<br>PREMIUM<br>\$0.00<br>\$219.30 | DESCRIPTION<br>PAYGO<br>PAYGO       | CHARGE<br>\$0.00<br>\$219.30           |
| DETAIL<br>POLICY<br>IW683104<br>IW683104 | BEGIN DATE<br>2/1/2019<br>3/1/2019 | END DATE<br>2/28/2019<br>3/31/2019 | PHONE:<br>CHECK DATE<br>2/28/2019<br>3/31/2019<br>AC | PAYR<br>\$0.00<br>\$3,000 | 562-<br>OLL<br>0.00 | •634-4575 PREMIUM \$0.00 \$219.30 CHARGE   | DESCRIPTION<br>PAYGO<br>PAYGO<br>S: | CHARGE<br>\$0.00<br>\$219.30<br>\$0.00 |

## **SETTINGS PAGE**

(Gear symbol top left of page)

#### **COMPANY INFO**

- The only fields the insured can edit if they select the "Edit" button are the Contact Info Fields (Name, Email and Phone #'s).
- Note that if any other information needs to be changed, they must contact Marsh.

| GJ TRUCKING INC.                |                                   |                                                         |                        |                           |                                                                         | Company Info ≡ |
|---------------------------------|-----------------------------------|---------------------------------------------------------|------------------------|---------------------------|-------------------------------------------------------------------------|----------------|
| Company Info                    | This page reflects the c          | company level information given to us by your insurance | e carrier. For compa   | any related changes (EIN, | name, address), please contact Marsh. For more help, please click here. |                |
| Manage Users<br>Define PayTypes | Company                           |                                                         |                        |                           | Address                                                                 |                |
|                                 | Name:<br>DBA:<br>Business Type: . | GJ TRUCKING INC.<br>GJ TRUCKING INC.<br>All Other       | EIN:<br>Legal Entity:  | 26-1336902<br>Other       | 6133 PIMENTA AVE<br>LAREWOOD, AL 90712                                  |                |
|                                 | Contact<br>Name:<br>Email:        | Elaine Benes<br>LTAYLOR@PROTECTIVEINSURANCE COM         | Phone: (562<br>Mobile: | ) 634-4575                |                                                                         |                |
|                                 | Edit                              |                                                         |                        |                           |                                                                         |                |

#### MANAGE USERS

| GJ TRUCKING INC.             |                                |                       |                           |                          |                                                                          |                            |                   | Manage Us           | ers 뫒  |
|------------------------------|--------------------------------|-----------------------|---------------------------|--------------------------|--------------------------------------------------------------------------|----------------------------|-------------------|---------------------|--------|
| Company Info<br>Manage Users | This page is where you Add New | u manage the users wh | no are to be allowed to l | og in to your policyhold | ler portal. On this page, you can add new users, edit or delete existing | g users or lock/unlock use | rids. For more he | lp, please click he | re.    |
| Define PayTypes              | Login Name                     | User Type             | First Name                | Last Name                | Email                                                                    | Locked Out                 | Last Login        | Created On          | Action |
|                              | elaine                         | Admin                 | Elaine                    | Benes                    | LTAYLOR@PROTECTIVEINSURANCE.COM                                          | No                         | 1/9/2020          | 1/3/2020            |        |

| GJ TRUCKING INC.  |                                                                                    |                                                                    |                                        | Define PayTypes ≡ |
|-------------------|------------------------------------------------------------------------------------|--------------------------------------------------------------------|----------------------------------------|-------------------|
| Company Info      | This page allows you to customize/select the pay types applicable to your business | s. The pay types you select will be available when you enter payro | oll. For more help, please click here. |                   |
| Manage Users      | Annuity Plan                                                                       | Add 🕨                                                              | Overtime                               |                   |
| Domine i dy typeo | Bonus                                                                              | ∢ Remove                                                           | Tips                                   |                   |
|                   | Commission                                                                         |                                                                    | Wages                                  |                   |
|                   | Contribution Retirement                                                            |                                                                    |                                        |                   |
|                   | Davis Bacon                                                                        |                                                                    |                                        |                   |
|                   | Employee Discount                                                                  |                                                                    |                                        |                   |
|                   | Employee Savings                                                                   |                                                                    |                                        |                   |
|                   |                                                                                    |                                                                    |                                        |                   |
|                   |                                                                                    |                                                                    |                                        |                   |

| Annuity Plan            | Gift Equitant    | Section 125        |
|-------------------------|------------------|--------------------|
| Bonus                   | Holiday          | Severance          |
| Commission              | Housing          | Shift Differential |
| Contribution Retirement | Incentive Plan   | Sick               |
| Davis Bacon             | Jury Duty        | Sick TPA           |
| Employee Discount       | Meal Overtime    | Stock Purchase     |
| Employee Savings        | Meal Regular     | Third Party Trust  |
| Employer Cafeteria      | Military Pay     | Tool Allowance     |
| Employer Compensation   | Pension          | Travel Time        |
| Expense Business        | Piecework        | Uniform Reimburse  |
| Expense Non-Business    | Profit Sharing   | Vacation           |
| Fringe Benefit          | Salary Reduction |                    |